- Q 読み込んだ図面に書き込まれた寸法値とレブロで測定した 数値が合わない
- A1 [拡大]コマンドで倍率を指定します
- A2 [拡大]コマンドで3点の位置を指定します
- A3 [読み込み]コマンドで拡大率を入力します

正しい縮尺で出力されていない図面の大きさを合わせるには、[拡大]コマンドで要素を変倍するか、[読み込み]コマンドで 図面の拡大率を入力して読み込み直します。 4500 8100

以下の測定値になった場合 寸法値 測定値 4500mm→2250mm

拡大率を算出します。 4500mm÷2250mm=2 倍

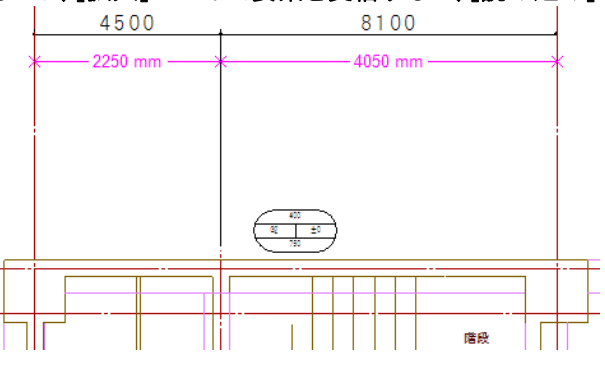

## ▼A1 [拡大]コマンドで倍率を指定します

1 拡大する要素をすべて選択し、コンテキストメニューの[拡大]コマンドを選択します。編集方法を[基準点と倍率の 値]を選択し、[倍率]の値に算出した拡大率を入力後、拡大の基準位置を指定します。

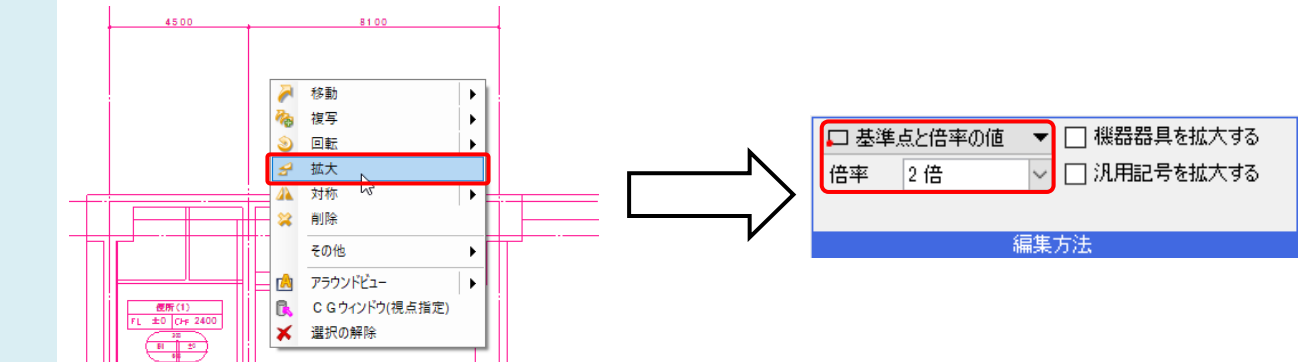

●補足説明

[倍率]の入力欄上で右クリックすると、計算機を表示することができます。

| 🖵 基準点と倍率の値 🔻 🗌 機器器 |                 |       |   |   | 太す | 5     |                   |  |
|--------------------|-----------------|-------|---|---|----|-------|-------------------|--|
| 倍率                 | 🔪 🗸 🗌 汎用記号を拡大する |       |   |   |    |       |                   |  |
|                    | 000             |       |   |   |    |       |                   |  |
| _                  | ─加算·減算          | [     | 7 | 8 | 9  | /     | C BS              |  |
| H                  | +1000           | -1000 | 4 | 5 | 6  | ж     | שצ-               |  |
| 1374               | +100            | -100  | 1 | 2 | З  | -     | ペースト              |  |
|                    | +10             | -10   | 0 |   | •  | +     | $\langle \rangle$ |  |
| 十                  | 値を丸             | =     |   |   |    | キャンセル |                   |  |

## ▼A2 [拡大]コマンドで3点の位置を指定します

1 拡大する要素をすべて選択し、コンテキストメニューの[拡大]コマンドを選択します。編集方法を[3 点の位置]を選択し、拡大の中心位置、拡大の基準位置、拡大位置の順に 3 点を指定します。

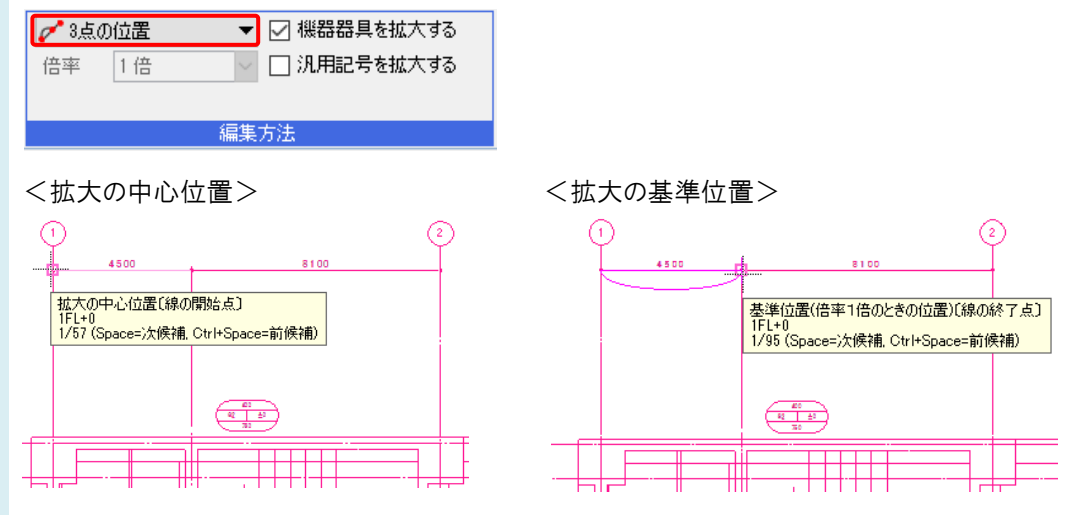

<拡大位置>

メジャーで距離を指定して、拡大位置を指定します。拡大の中心位置から拡大の基準位置の方向へ左ドラッグすると、入力欄が表示されます。入力欄に寸法値を入力し、確定します。

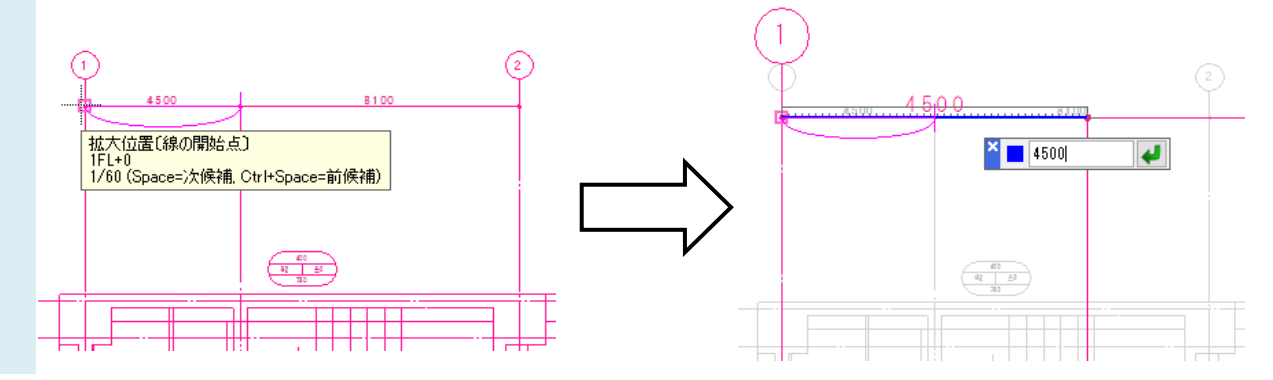

## ▼A3 [読み込み]コマンドで拡大率を入力します

1 読み込みのダイアログで[基本]タブの[図面を拡大して読み込む]にチェックを入れ、算出した拡大率を入力します。通常、図面の拡大率にはチェックを入れません。

| DWG形式の読み込み                                                       | ) |
|------------------------------------------------------------------|---|
| AutoCAD 2018/2019/2020                                           |   |
| кв                                                               |   |
| 基本 レイヤー 寸法線・文字 色・塗り・ペン・線種 線・面                                    |   |
| 図面の拡大率                                                           |   |
| 🗹 図面を拡大して読み込む 2 🚽 🖌 倍                                            |   |
| <b>停占</b>                                                        |   |
| X 0 Y 0 Z 0                                                      |   |
| 図面上で指定⇒                                                          |   |
|                                                                  |   |
|                                                                  |   |
| <ul> <li>レイアウトをTFAXまする</li> <li>AutoCADのレイアウトなづを読み込む:</li> </ul> |   |
|                                                                  |   |
|                                                                  |   |
| <br>○ ビュー共通 ● 平面ビュー共通 ○ ビュー専用                                    |   |
|                                                                  |   |
| ☑ 読み込み後、ビューをフィットする                                               |   |
| · · · · · · · · · · · · · · · · · · ·                            |   |
| OK キャンセル                                                         | ŀ |